# 提取基於類的QoS詳細資訊以針對使用SNMP的 控制平面

### 目錄

## 簡介

本文說明如何提取與針對使用簡單網路管理通訊協定(SNMP)的控制平面應用的Class Based Quality of Service(QoS)詳細資訊(CISCO-CLASS-BASED-QOS-MIB)相關的各種值。

### 必要條件

### 需求

- Net-SNMP或任何類似的基於命令列的實用程式,運行在基於UNIX的作業系統上,從思科裝置 輪詢SNMP管理資訊庫(MIB)。Net-SNMP是第三方開放原始碼實用程式,可從此處下<u>載</u>。
- •確保已配置控制階段管制(CoPP)。

### 採用元件

本文中的資訊係根據以下軟體和硬體版本:

- Cisco IOS<sup>®</sup>軟體版本12.0(3)T或更新版本
- Cisco Catalyst 6500系列交換器
- <u>Cisco SNMP物件導覽器</u>

本文中的資訊是根據特定實驗室環境內的裝置所建立。文中使用到的所有裝置皆從已清除(預設))的組態來啟動。如果您的網路正在作用,請確保您已瞭解任何指令可能造成的影響。

程式

1. 獲取控制平面的ifindex(1.3.6.1.2.1.2.2.1.1),如以下示例輸出所示: show snmp mib ifmib ifindex | include Cont

Control Plane: Ifindex = 268 您也可以使用SNMP達成此目的,如以下範例所示: UNIX #snmpwalk -v2c -c

IF-MIB::ifDescr.268 = STRING: Control Plane
請注意,在此輸出中,ifIndex為268。
2. 獲取路由器中對應的IfIndex的cbQosIfindex(1.3.6.1.4.1.9.9.166.1.1.1.1.4:
UNIX # snmpwalk -v 2c -c

1.3.6.1.4.1.9.9.166.1.1.1.1.4 | grep -i 268

SNMPv2-SMI::enterprises.9.9.166.1.1.1.1.4.225 = INTEGER: 268 cbQosPolicyIndex(1.3.6.1.4.1.9.9.166.1.1.1.1.1)為225。

3. cbQosCMName(1.3.6.1.4.1.9.9.166.1.7.1.1.1)是檢索路由器上配置的類對映名稱的MIB對象。 這會導致使用它們的索引設定的各種類對映的輸出。例如 , cbQosConfigIndex(1.3.6.1.4.1.9.9.166.1.5.1.1.2)。

#### 範例

UNIX # snmpwalk -v2c -c

| 4. | 使用cbQosConfigIndex為特定類對映獲取cbQosPolicyIndex(1.3                                                         | 3.6.1.4.1.9.9.166.1.1.1.1.1)和 |
|----|----------------------------------------------------------------------------------------------------|-------------------------------|
|    | SNMPV2-SM1::enterprises.9.9.166.1.7.1.1.1.383240351 = STRING:<br>請注音突出顯示的值274033342 即cbQosConfigIndex。 | "COPP-CRITICAL"               |
|    |                                                                                                    |                               |
|    | SNMPv2-SMI::enterprises.9.9.166.1.7.1.1.1.373457077 = STRING:                                          | "CoPP-BAD"                    |
|    | SNMPv2-SMI::enterprises.9.9.166.1.7.1.1.1.347132543 = STRING:                                          | "CoPP-CRITICAL2"              |
|    | SNMPv2-SMI::enterprises.9.9.166.1.7.1.1.1.321645237 = STRING:                                          | "CoPP-NORMAL"                 |
|    | SNMPv2-SMI::enterprises.9.9.166.1.7.1.1.1.280880137 = STRING:                                          | "CoPP-Match-all"              |
|    | SNMPv2-SMI::enterprises.9.9.166.1.7.1.1.1.274033342 = STRING:                                          | "CoPP-IMPORTANT"              |
|    | <pre>SNMPv2-SMI::enterprises.9.9.166.1.7.1.1.1593 = STRING: "class-default"</pre>                      |                               |

cbQosObjectsIndex(1.3.6.1.4.1.9.9.166.1.5.1.1.1)。此步驟中的示例說明如何監控class-map CoPP-IMPORTANT: UNIX #smmpwalk -v2c -c

在以下輸出中搜尋274033342(突出顯示的步驟3中的值)以獲取OID(對象識別符號)輸出 : UNIX #snmpwalk -v2c -c

#### 範例

UNIX# snmpwalk -v2c -c

SNMPv2-SMI::enterprises.9.9.166.1.5.1.1.2.225.131072 = Gauge32: 274033342 <<<< Match these value

cbQosConfigIndex為27403342,cbQosPolicyIndex為225,cbQosObjectsIndex為131072。 現在,我們有各種選項來輪詢策略對映中的特定資料:

- +—R 計數器cbQosCMPrePolicyPktOverflow(1)
- +—R 計數器cbQosCMPrePolicyPkt(2)
- +—R— Counter64 cbQosCMPrePolicyPkt64(3)
- +—R 計數器cbQosCMPrePolicyByteOverflow(4)
- +—R 計數器cbQosCMPrePolicyByte(5)
- +-R- Counter64 cbQosCMPrePolicyByte64(6)
- +—R 測量cbQosCMPrePolicyBitRate(7)
- +—R 計數器cbQosCMPostPolicyByteOverflow(8)
- +—R 計數器cbQosCMPostPolicyByte(9)
- +—R— Counter64 cbQosCMPostPolicyByte64(10)
- +—R 測量cbQosCMPostPolicyBitRate(11)
- +—R 計數器cbQosCMDropPktOverflow(12)

+—R — 計數器cbQosCMDropPkt(13)

+---R--- Counter64 cbQosCMDropPkt64(14)

+—R — 計數器cbQosCMDropByteOverflow(15)

+—R — 計數器cbQosCMDropByte(16)

+—R— Counter64 cbQosCMDropByte64(17)

+—R — 測量cbQosCMDropBitRate(18)

+—R — 計數器cbQosCMNoBufDropPktOverflow(19)

—R — 計數器cbQosCMNoBufDropPkt(20)

-R-Counter64 cbQosCMNoBufDropPkt64(21)

例如,cbQosCMPostPolicyBitRate(1.3.6.1.4.1.9.9.166.1.15.1.1.11)是輪詢「執行QoS策略後流量 的位速率」的對象。

UNIX #snmpwalk -v2c -c

SNMPv2-SMI::enterprises.9.9.166.1.15.1.1.11.225.131072 = Gauge32: 12000

!--- Match this from the output taken from the router for verification. 此show policy-map control-plane input class CoPP-IMPORTANT命令輸出顯示來自路由器的摘錄 ,以匹配來自snmpwalk和路由器計數器的值:

Router # show policy-map control-plane input class CoPP-IMPORTANT

Control Plane

Service-policy input: CoPP

Hardware Counters:

class-map: CoPP-IMPORTANT (match-all)

Match: access-group 121

police :

10000000 bps 312000 limit 312000 extended limit

Earl in slot 1 :

2881610867 bytes

5 minute offered rate 13072 bps aggregate-forwarded 2881610867 bytes action: transmit exceeded 0 bytes action: drop aggregate-forward 13248 bps exceed 0 bps Earl in slot 2 : 0 bytes 5 minute offered rate 0 bps aggregate-forwarded 0 bytes action: transmit exceeded 0 bytes action: drop aggregate-forward 0 bps exceed 0 bps Earl in slot 3 : 0 bytes 5 minute offered rate 0 bps aggregate-forwarded 0 bytes action: transmit exceeded 0 bytes action: drop aggregate-forward 0 bps exceed 0 bps Earl in slot 5 : 0 bytes 5 minute offered rate 0 bps aggregate-forwarded 0 bytes action: transmit exceeded 0 bytes action: drop aggregate-forward 0 bps exceed 0 bps Software Counters: Class-map: CoPP-IMPORTANT (match-all) 16197981 packets, 3101873552 bytes 5 minute offered rate 12000 bps, drop rate 0000 bps Match: access-group 121 police: cir 10000000 bps, bc 312500 bytes, be 312500 bytes conformed 16198013 packets, 3101878887 bytes; actions: transmit exceeded 0 packets, 0 bytes; actions:

drop

violated 0 packets, 0 bytes; actions:

drop

conformed 12000 bps, exceed 0000 bps, violate 0000 bps 也可以使用此過程查詢/確認輪詢所需的OID。

## 其他資訊

您可以使用SNMP檢索與平台相關的這些計數器:

- 6500 CoPP硬體計數器
- 7600 CoPP軟體計數器

如果您嘗試透過SNMP為各自的平台反向取得計數器(硬體計數器取代軟體計數器,反之亦然 ),則是不可能的。這是因為各自的程式碼是透過這種方式設計的,而且知道您可能只需使用CLI來 取得計數器,而且也沒有替代方法。

### 相關資訊

- 控制階段策略實施最佳實踐
- <u>Cisco 7600系列路由器MIB規格指南</u>
- 配置拒絕服務保護
- <u>監控CoPP</u>
- 技術支援與文件 Cisco Systems